## SAMSUNG mobile

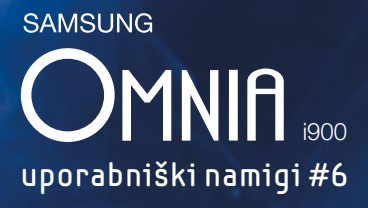

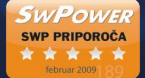

## na voljo tudi v beli barvi

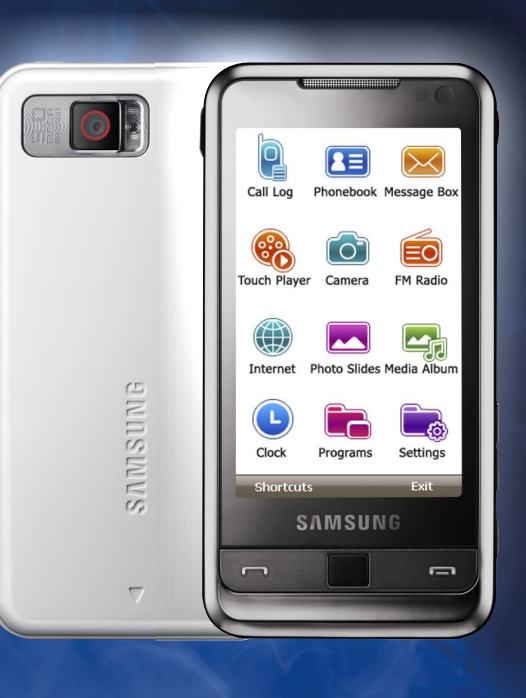

## Razlika med shranjevanjem stika na SIM kartico ali na telefon?

SIM Contact

Okno za izbiro <u>mesto shranje</u>vanja 😽 Contacts 😽 🖓 ଐ€ 🗙

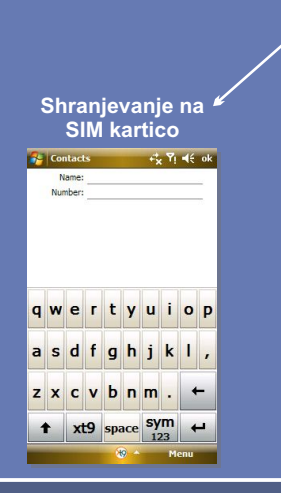

Shranjevanje na SIM kartico je uporabno, če pogosto menjujete mobilni aparat, ker imate tako telefonske številke vedno pri sebi.

Pomanjkljivost takega shranjevanja je, da ste omejeni z velikostjo pomnilnika SIM kartice (običajno 250 mest) ter številom podrobnosti, ki jih lahko določite stiku.

Primer: če shranjujete stik na SIM kartico, ne morete določiti sliko ali zvonjenje kličočega, ker takih informacije ni mogoče shraniti na SIM kartico.

Shranjevanje v pomnilnik telefona Name: Picture: Select a picture... ompany: artment: 🚰 Contacts 📫 🙀 🕂 ok Job title: File as: <Unnamed> Work tel: qwertyuiop asdfghjkl, z x c v b n m . 🗲 ↑ xt9 space sym ←

Shranjevanje v pomnilnik telefona je uporabno takrat, ko morate shraniti več stikov ali, ko stiku želite dodati več podrobnosti.

V pomnilnik telefona Omnie lahko shranite praktično neomejeno število stikov.

Stikom lahko določite preko 40 različnih podrobnosti. Najbolj zanimi sta dodajanje slike kličočega in izbira zvonjenja za kličočega. Sliko kličočega določite v polju **Picture**, zvonjenje pa v polju Ring tone.

Priporočamo vam, da redno izdelujete varnostno kopijo stikov. Varnostno kopijo naredite tako, da Omnio sinhronizirate z računalnikom na katerem mora biti nameščen Microsoft Outlook.

## Skeniranje in zajem podatkov iz poslovne vizitke?

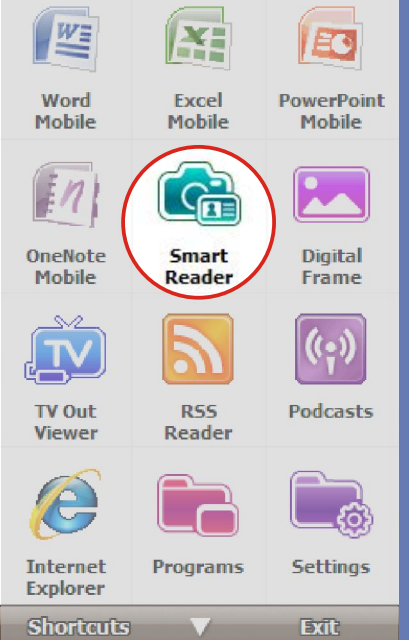

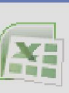

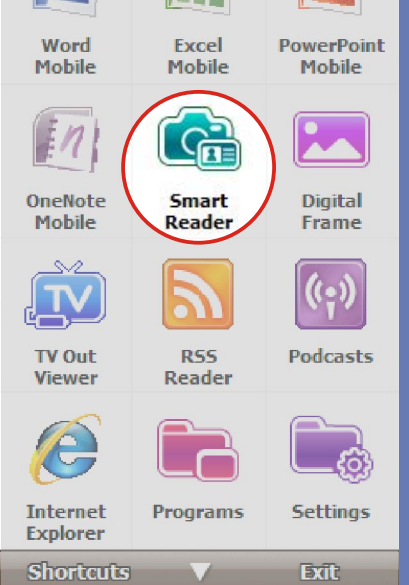

V programu **Smart Reader** lahko izbirate med skeniranjem vizitk (stranska ikona vizitka) ali dokumentov (stranska ikona dokument).

Zajemanje podatkov lahko izvr<u>šite ali s</u> skeniranjem novih vizitk ali preko prepoznave že shranjene slike (vizitke ali dokumenta). Za prepoznavo vizitke ali dokumenta iz pomnilnika telefona izberite 4. ikono.

Ker program ne podpira šumnikov, jih je potrebno po prepoznavi dokumenta ali vizitke ročno vpisati.

Če želite , da se zajem vizitke ali dokumenta izvrši samodejno , ko odprete program, morate v nastavitvah (5. ikona) izbrati **Bizcard Automatically** Capture - ON.